## I2C-SPI Control Center 量测技巧分析(上)

# 🛐 前言

在數位電子電路領域內,當裝置與裝置間需要進行通訊連接時,往往會透過匯流排來進行資料傳輸,在這當中又以I2C(Inter integrated Circuit)以及SPI(Serial Peripheral interface)在電子領域中使用 最為頻繁。

孕龍科技所推出的I2C-SPI Control Center,透過軟體設定可指定I2C-SPI Control Center來 模擬I2C或SPI之間裝置(Master Device及Slave Device)傳輸狀況,且產品本身所擁有的Batch Mode(批 次執行模式)更可加強待測電路分析功能或滿足產線測試需求。

接著我們將逐一説明各項功能來了解I2C-SPI Control Center。

## I2C(Inter integrated Circuit) Mode

這是一款由Philips在1980年代為了讓主機板、嵌入式系統或手機連接周邊裝置而所研發制定的一種匯流排,因其架構簡便容易操作,所以演變至今成為各種不同設備裝置間的介面標準。I2C使用兩條 信號線做雙向資料傳輸(Serial Data及Serial Clock),接下來將透過測量EEPROM 24LS02來進行功能 介紹。

將I2C-SPI Control Center的SDA及SCL連接至待測端的SDA及SCL,開啟I2C-SPI Control Center軟體後可看到如圖一的軟體介面。

| 🛛 🧟 I2C-SPI Control | Center              |                  |                |           |
|---------------------|---------------------|------------------|----------------|-----------|
| 5 SN:10091Z-        | 6535 🗸 🔗            |                  | X<br>ZEROPI    | 選項<br>LUS |
|                     | I2C Master          | I2C Slave        | I2C Trigger    | GPIO      |
| I2C Mode            | Slave Address: 50   | Hex              | 10-Bit Address |           |
|                     | Read Bytes: 5       |                  | Combined Form  | nat       |
| SPI Mode            | Bit Rate: 2         | 🛩 KHz            | No Stop        |           |
| GPIO Mode           | 00 11 22 33 44 55 6 | 6 77 88 99 AA BI | B CC DD EE FF  |           |
| Log                 | Batch M             | onitor           |                |           |
| Time Mode M/S       | R/W Bit Rate Ad     | dress Length     | Data           |           |
|                     |                     |                  |                |           |
|                     | ▶ 圖一:I2C-SF         | PI Control Ce    | nte軟體視窗        |           |

Copyright © ZEROPLUS TECHNOLOGY CO., LTD. ALL rights reserved. Publication Release: www.zeroplus.com.tw TEL:+886 2-66202225 FAX:+886 2-22234362

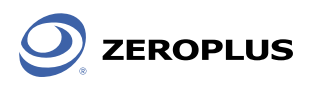

待驅動程式安裝完成後,可在視窗上方的Select Device下拉選單中選擇已安裝的I2C-SPI Control Center,接著點選右方的『連線』按鈕即可進行操作設定。

首先,在I2C模式下操作I2C Master。先設定Slave Address=0X50、Bit Rate=2KHz及Master端的寫入資料為0X00、0X11、0X22、0X33、0X44、0X55、0X66、0X77、0X88、0X99、0XAA、0XBB、0XCC、0XDD、0XEE及0XFF,設定完畢後可點選右方的寫入按鈕來進行訊號發送。動作完成後隨即可在下方Log視窗中看到相關訊息,如圖二所示。

| <u>2</u> 12 | C-SPI Co | ontrol C | enter SI             | N:10091Z-(                   | 5535    |                  | ZERO                    | ₩_X<br>X 選項                 |        |
|-------------|----------|----------|----------------------|------------------------------|---------|------------------|-------------------------|-----------------------------|--------|
| 120         | C Mod    | e        | I2C<br>Slave<br>Read | Master<br>Address:<br>Bvtes: | 12C SI  | ave<br>Hex       | 12C Trigger<br>10-Bit A | GPIO<br>ddress<br>ad Format |        |
| SF          | Pl Mod   | e        | Bit Ra               | nte:<br>1 22 33 44           | 2 🗸     | KHz<br>8 99 AA B | No Stop                 |                             | 寫入     |
| GP          | IO Mo    | de       |                      |                              |         |                  |                         |                             |        |
|             | Log      |          | Bato                 | :h                           | Monitor |                  |                         |                             |        |
| Time        | Mode     | M/S      | R/W                  | Bit Rate                     | Address | Length           | Data                    |                             |        |
| 201         | 12C      | M        | W                    |                              |         |                  | Set I2C Slave A         | daress : 0x0050             |        |
| 201         | I2C      | M        | W                    | 2                            | 0x50    | 16               | 00 11 22 33 44          | 55 66 77 88 99              | LUY代 図 |
| 201         | I2C      | М        | R                    | 2                            | 0x50    | 10               | 3B 4A 00 04 55          | 10 C0 00 25 8F              |        |

▶ 圖二: I2C-SPI Control Center Log視窗

搭配上孕龍邏輯分析儀更可清楚表示出,此一資料寫入的動作狀況。

| *** ZEROPLUS LAP-C(322000) Standard ¥3.09(CN01) (S/N:00000000001) = [LaDoc1]     *** # # # # # # # # # # # # # # # # # # |       |           |                     |                |                |            |                |            |                |            |                |            |                |            |     |   |
|----------------------------------------------------------------------------------------------------|-------|-----------|---------------------|----------------|----------------|------------|----------------|------------|----------------|------------|----------------|------------|----------------|------------|-----|---|
| — — Busl (I2C)                                                                                                    |       |           |                     | ADDRESS : 0X50 |                |            |                |            |                |            |                |            |                |            |     |   |
| 🖌 SDA AO                                                                                                    | N     |           |                     | 1              | KHz            |            |                |            |                |            |                | :          | 285.7221       | łz         |     |   |
| 🖌 SCL A1                                                                                                    | •     | •         |                     | 2KHz           |                | 2          | 2KHz           |            | 2KH2           | z          |                | 2KHz       |                | 21         | KHz | 1 |
| A2 A2                                                                                                    |       | <         |                     |                |                |            |                |            |                |            |                |            |                |            | •   |   |
| × 設定 刷新                                                                                                    | 匯出    | 封包與湖      | 皮形同步設定              |                |                |            |                |            |                |            |                |            |                |            |     |   |
| 封包 # 名稱<br>1 Bus1(I2C                                                                                                    | 起) (  | 始點<br>Dns | SLAVE ADDR<br>50    | WRITE          | A-ACK<br>A-ACK | DATA<br>00 | D-ACK<br>D-ACK | DATA<br>11 | D-ACK<br>D-ACK | DATA<br>22 | D-ACK<br>D-ACK | DATA<br>33 | D-ACK<br>D-ACK | DATA<br>44 | -   |   |
| D-ACK DA<br>D-ACK 5                                                                                                    | 5 D-A | ACK DA    | D-ACK<br>D-ACK      | 77             | D-ACK<br>D-ACK | 88         | D-ACK<br>D-ACK | 99         | D-ACK<br>D-ACK | AA         | D-ACK<br>D-ACK | BB         | D-ACK<br>D-ACK | CC         |     |   |
| D-ACK DA<br>D-ACK D                                                                                                    | D D-A | ACK DA    | TA D-ACK<br>E D-ACK | DATA<br>FF     | D-ACK<br>D-ACK |            |                |            |                |            |                |            |                |            |     | 2 |
| × <b>I</b>                                                                                                    |       |           |                     | ىمىدىمە        | www.           |            | دمسم           | سس         |                |            |                | <u> </u>   | υ              |            |     |   |
|                                                                                                    |       |           |                     |                |                |            |                |            |                |            |                | Le.        |                | 口》志祥道      |     |   |
| 34.4百                                                                                                    |       |           |                     |                |                |            |                |            |                |            |                | 1          | зщi            | 口裡機        | 11. |   |

▶ 圖三:使用孕龍邏輯分析儀擷取狀況

圖三中的方塊1為I2C Clock,可清楚看出目前I2C匯流排中的Bit Rate為2KHz,方塊2為寫入 資料的表示。

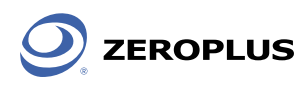

操作讀取功能時,方法與寫入功能大致相同,在軟體視窗中可先設定讀取位元組數。預設值為5 Bytes,在這邊將讀取位元組更改為20 Bytes後點下右方的讀取即可進行動作。

| 2 I2C-SPI Control C    | Center SN:10091Z | -6535        |          | → _ X                         |     |
|------------------------|------------------|--------------|----------|-------------------------------|-----|
| <b>5</b> SN:10091Z-6   | 535 🕑 🔀          |              |          | メ 選項<br>ZEROPLUS              |     |
|                        | I2C Master       | I2C SI       | ave      | I2C Trigger GPIO              |     |
| I2C Mode               | Slave Address:   | 50           | Hex      | 10-Bit Address                |     |
|                        | Read Bytes:      | 20           |          | Combined Format               |     |
| SPI Mode               | Bit Rate:        | 2 🗸          | KHz      | No Stop                       |     |
| GPIO Mode              | 00 11 22 33 4    | 4 55 66 77 8 | 38 99 AA |                               | ▶讀取 |
| Log                    | Batch            | Monitor      |          |                               |     |
| Time Mode M/S          | R/W Bit Rate     | Address      | Length   | Data 🔦                        |     |
| 201 I2C M              | W                |              |          | Set I2C Status : 0xC0 0x00    |     |
| 201 I2C M<br>201 I2C S | R 2              | 0x50         | 20       | 3C 3D 3E 3F 40 41 42 43 44 45 |     |
| <                      |                  | Ш            |          |                               |     |
| •                      |                  | ▶ 圖四         |          |                               |     |

## 同樣的搭配孕龍邏輯分析儀可看出I2C-SPI Control Center讀回的資料內容。

| 🎼 Z      | EROPLUS LAP-C                                                                                                    | 322000)  | ) Standard   | ¥3.09(  | CN01) (S/I | T:000000  | 00001) -   | [LaDoc1]   |              |                |         |            |            |            |          | (          |        |
|----------|----------------------------------------------------------------------------------------------------|----------|--------------|---------|------------|-----------|------------|------------|--------------|----------------|---------|------------|------------|------------|----------|------------|--------|
| 5        | 临案(P) 信號(U) 觸發(R) 啓動/停止(S) 資料(D) 工具(T) 視窗(W) 説明(H) □ □ × □ □ × □ □ × □ □ × □ □ × □ □ × □ □ × □ □ × □ □ × □ □ □ × □ □ □ □ |          |              |         |            |           |            |            |              |                |         |            |            |            |          |            |        |
|          | 🗋 😂 📓 🚳 🦉 🐢 🖤 📲 🛐 🕨 🕨 🔳 1M 🔻 👫 🚻 10MHz 💌 nur nur 10% 💌 🎋 橫發頁 1 🔍 橫發次數 1 💌 🔮                                              |          |              |         |            |           |            |            |              |                |         |            |            |            |          |            |        |
|          | 🟠 🚯 📷 📾 ன 🌾 🦮 🖑 🛗 📓 - 48.2212391 - 💒 💘 🚅 🔐 歸 猛 🗱 🛤 1♦ →1 🐻 🞬 🔶 波形高度 100                                                  |          |              |         |            |           |            |            |              |                |         |            |            |            |          |            |        |
| 每相       | 毎格:20.738KHz 中心點:1.205531ms A Pos:-10.3848ms ▼ A - T = 96.295Hz ▼ A - B = 333.33KHz ▼<br>第時1:04.9556m                    |          |              |         |            |           |            |            |              |                |         |            |            |            |          |            |        |
| ትሮያ      |                                                                                                    |          |              |         |            |           |            |            |              |                |         |            |            |            |          |            |        |
|          | 通道名稱                                                                                                    | 觸發條      | 件 濾波(        | 条件 🧧    | 241.10     | 5193us 48 | 2.212386us | 723.31858  | nus 964.424´ | 773າມຣ 1.2<br> | 05531ms | 1.446637m  | s 1.687743 | ims 1.92   | 2885ms : | 2.169956ms | 2.4110 |
|          |                                                                                                    |          |              |         |            |           |            |            |              |                |         |            |            |            |          |            |        |
|          | Busi (12C)                                                                                                    |          |              |         |            | STAR      |            | RESS       | 0X50         |                |         |            |            |            |          |            |        |
|          | ()                                                                                                    |          | State        | *       |            |           |            |            | 07.50        |                |         |            |            |            |          |            |        |
|          |                                                                                                    |          |              |         |            |           |            |            |              |                |         |            |            |            |          |            |        |
|          |                                                                                                    |          |              |         |            |           |            |            |              |                |         |            |            | ]          |          |            |        |
|          |                                                                                                    |          |              |         |            |           |            |            |              |                |         |            |            |            |          |            |        |
|          |                                                                                                    |          | 100          | 3       | .807KHz    |           |            |            | 11           | Hz             |         |            |            |            |          | 40         | 00Hz   |
|          |                                                                                                    |          |              |         |            |           |            |            |              |                |         |            |            |            |          |            |        |
|          |                                                                                                    |          |              |         |            |           |            |            |              |                |         | ſ          |            | ]          |          |            |        |
|          |                                                                                                    | <u> </u> |              | 8       |            |           |            |            |              |                |         |            |            |            |          |            |        |
|          | SCL AI                                                                                                    |          |              |         |            | 90 9281   | 47         |            | 2KH2         |                | 2       | КН7        |            | 261        | 17       |            | 2KH2   |
|          |                                                                                                    |          |              |         |            |           | 12         |            | 21112        |                | -       | 1112       |            | 2131       | .2       |            |        |
| <u> </u> |                                                                                                    |          |              |         |            |           |            |            |              |                |         |            |            |            |          |            | 2      |
| 1.       |                                                                                                    |          | +0+6mb       | 3946010 | Maraka     |           |            |            |              |                |         |            |            |            |          |            |        |
|          | <u> 新包# 谷林</u><br>1 Bus1/I                                                                                               | 再<br>2C) | - 西始語<br>Ons | SLA     | VE ADDR    | READ      | A-ACK      | JATA<br>3C | D-ACK        | JATA<br>3D     | D-ACK   | DATA<br>3E | D-ACK      | DATA<br>3E | D-ACK    | 40         |        |
|          | D-ACK                                                                                                    | DATA     | D-ACK        | DATA    | D-ACK      | DATA      | D-ACK      | DATA       | D-ACK        | DATA           | D-ACK   | DATA       | D-ACK      | DATA       | D-ACK    | DATA       |        |
|          | D-ACK                                                                                                    | 41       | D-ACK        | 42      | D-ACK      | 43        | D-ACK      | 44         | D-ACK        | 45             | D-ACK   | 46         | D-ACK      | 47         | D-ACK    | 48         | ]      |
|          | D-ACK                                                                                                    | DATA     | D-ACK        | DATA    | D-ACK      | DATA      | D-ACK      | DATA       | D-ACK        | DATA           | D-ACK   | DATA       | D-ACK      | DATA       |          |            |        |
|          | D-ACK                                                                                                    | 49       | D-ACK        | 4A      | D-ACK      | 48        | D-ACK      | 4C         | D-ACK        | 4D             | D-ACK   | 4E         | D-ACK      | 41-        | ļ        |            |        |
|          |                                                                                                    |          |              |         |            |           |            |            |              |                |         |            |            |            |          |            |        |
|          |                                                                                                    |          |              |         |            |           |            |            |              |                |         |            |            |            |          |            |        |
|          |                                                                                                    |          |              |         |            |           |            |            |              |                |         |            |            |            |          |            |        |
|          |                                                                                                    |          |              |         |            |           |            |            |              |                |         |            |            |            |          |            | -      |
|          |                                                                                                    | _        |              |         |            |           |            |            |              |                |         |            |            |            |          |            | -      |
|          |                                                                                                    |          | <u></u>      |         |            |           |            | <u></u>    | <u></u>      |                |         |            | <u></u>    |            |          | nonun      | ~~~~   |
| 就緒       |                                                                                                    |          |              |         |            |           |            |            |              |                |         |            |            |            | 停止!      | 已連機        |        |

▶ 圖五:使用孕龍邏輯分析儀記錄I2C資料內容

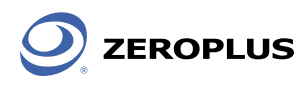

Tip:在I2C-SPI Control Center Log中點擊訊息,可將該訊息展該如圖六所示

| Log                 | X                                                              | 夕稻       | 貧田                                           |
|---------------------|----------------------------------------------------------------|----------|----------------------------------------------|
| Time:               | 2010-11-23 14:22:53                                            | Time     | 可顯示此筆訊息出現的時間日期                               |
| Mode:<br>M/S:       | I2C<br>S                                                       | Mode     | 表示當下所操作的模式,共分為<br>I2C、SPI及GPIO               |
| R/W:                | R                                                              | M/S      | 顯示該筆訊息是由Master De-<br>vice發出或是Slave Device發出 |
| Bit Rate:           | 2                                                              | R/W      | 顯示此筆資料為讀取動作<br>(Read)或寫入動作(Write)            |
| Address:<br>Length: | 20                                                             | Bit Rate | 表示匯流排資料傳輸速率                                  |
| Data:               | 3C 3D 3E 3F 40 41 42 43 44 45<br>46 47 48 49 4A 4B 4C 4D 4E 4F | Address  | 表示匯流排位址                                      |
|                     |                                                                | Length   | 表示匯流排資料位元組<br>(Data Bytes)數量                 |
|                     | Save Data Close                                                | Data     | 可顯示出詳細資料數值                                   |
|                     |                                                                |          |                                              |

▶ 圖六:Log視窗

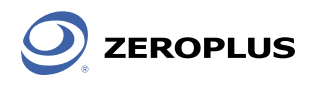

I2C-SPI Control Center還可以進行Slave裝置模擬,可自行設定當Master端下讀取命令時Slave回應的資料內容。

| I2C-SPI Control     | Center SN:100            | 91Z-6535                       |                     |                            |                     |   |
|---------------------|--------------------------|--------------------------------|---------------------|----------------------------|---------------------|---|
| <b>5</b> SN:10091Z- | 6535 🛛 🔀                 | ?                              |                     | ZER                        | X 選項                |   |
|                     | I2C Maste                | er I2C S                       | lave                | I2C Trigger                | GPIO                |   |
| I2C Mode            | Slave Addr               | ess: <mark>5</mark> 0          | н                   | ex                         | <br><u>/</u>        |   |
|                     | Respond By               | /tes: <mark>65535</mark>       |                     |                            |                     |   |
| SPI Mode            | 00 01 02 0<br>F4 F5 F6 F | 3 04 05 06 07<br>7 F8 F9 FA FB | 08 09 0/<br>FC FD F | A OB OC OD OE OF I<br>E FF | F0 F1 F2 F3 🔥       |   |
|                     |                          |                                |                     |                            |                     |   |
| GPIO Mode           |                          |                                |                     |                            |                     |   |
|                     |                          |                                |                     |                            |                     |   |
| Log                 | Batch                    | Monito                         | r                   |                            |                     | L |
| Time Mode M/S       | R/W Bit I                | Rate Address                   | Lengt               | h Data                     | ^                   |   |
| 201 I2C S           | R 2                      | 0x50                           | 16                  | 00 11 22 33 4              | 4 55 66 77 88 99 .🧾 |   |
| 201 I2C S           | R 2                      | 0x50                           | 5                   | 00 01 02 03 0              | 4                   |   |
| 201 12C S           | к 2<br>в р               | 0x50                           | 30                  | 00 01 02 03 0              | 4 05 06 07 08 09 .  |   |
| 201 120 5           | r Z                      | 0230                           | 20                  |                            | 2 03 04 03 00 07 .  | μ |

▶ 圖七: I2C Slave設定畫面

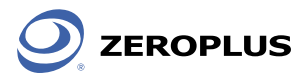

#### SPI(Serial Peripheral interface)

是由Motorola為能在全雙工方式下進行串列數據傳輸所制定的一種標準介面,採用主/從裝置方式 傳輸,一個主裝置可同時與多個從裝置連接。此時主裝置便透過Slave select(chip select)來選擇欲溝通 的從裝置。依照不同的應用環境SPI匯流排可操作在四線式狀態下(SCLK、MOSI、MISO、SS),這個 時候SPI可擁有全雙工能力。在三線式狀態下(SCLK、DATA、SS)則是半雙工方式,若連接環境較為 單純時,則可衍生出兩線式狀態(SCLK、DATA),此時SPI匯流排上僅只有一個主裝置及一個從裝置。

在I2C SPI Control Center軟體中切換至SPI Mode便可開始操作,在軟體視窗中可以設定SPI匯流 排的取樣模式。SPI匯流排定義了四種模式分別為模式0、1、2、3,是由Clock Phase及Clock Polarity組合而成,圖八説明了SPI Clock在不同SPI模式下對Data取樣位置。

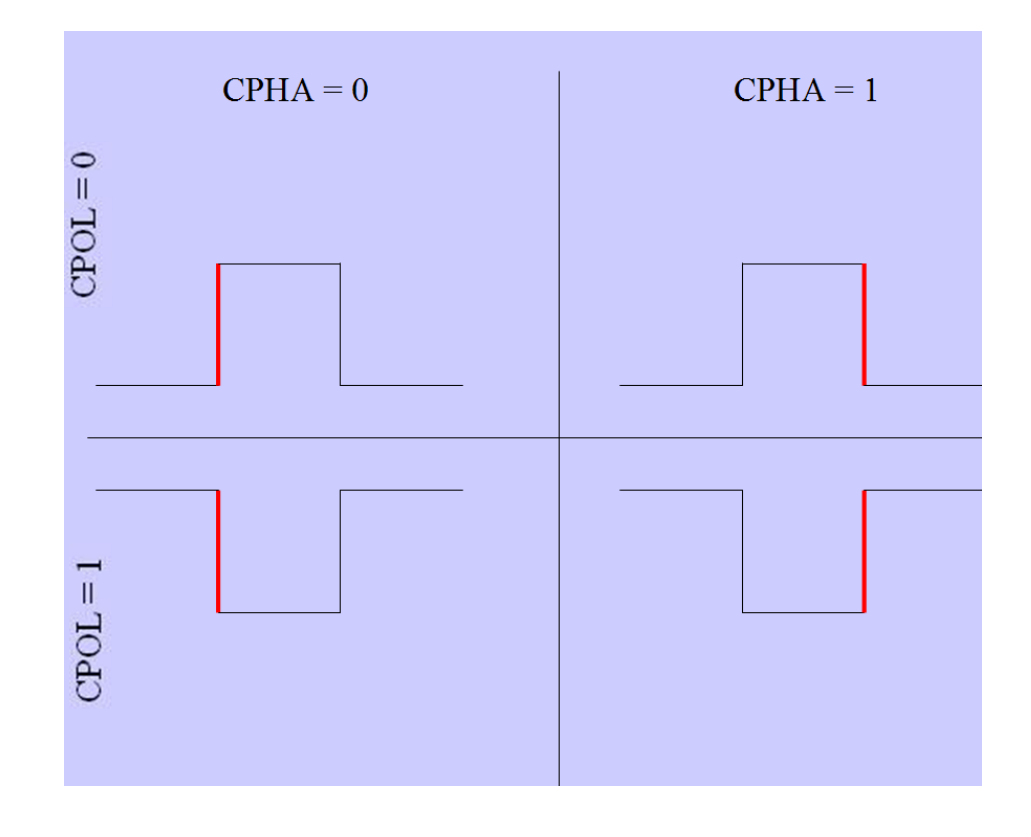

▶ 圖八:SPI匯流排模式取樣點説明(圖中波形為Clock pulse,紅色邊緣為取樣位置)

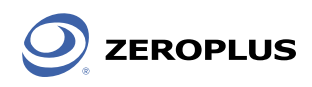

在SPI Master介面中尚可設定其他的參數,如資料高低位元傳送方向(Bit Order資料傳輸速率 (Bit Rate)及SS動作極性(SS Polarity)。

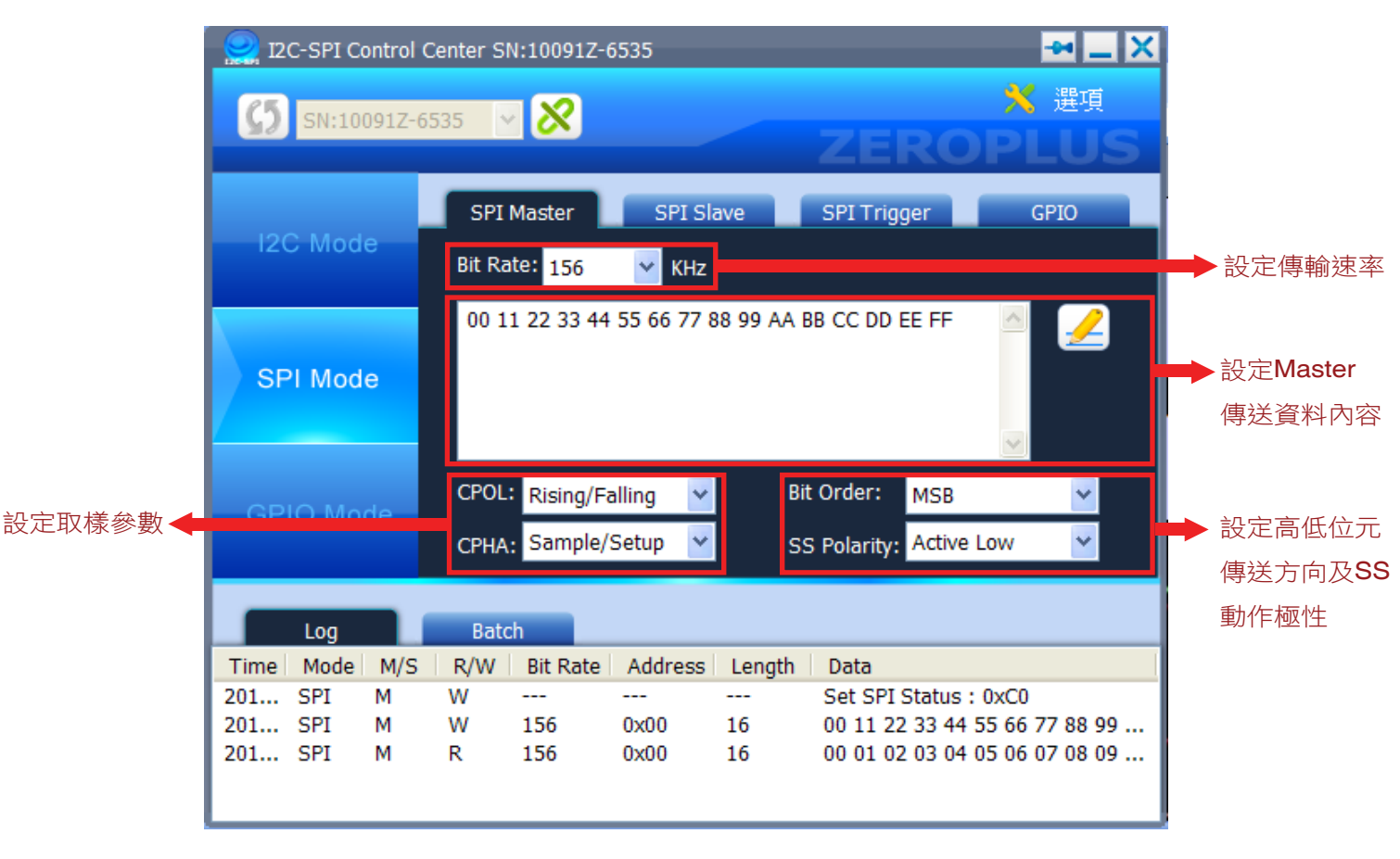

▶ 圖九 : SPI Master 設定畫面

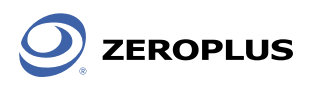

如同操作I2C Mode般,在SPI Mode中也支援SPI Slave裝置模擬,使用者可設定Slave裝置回應的內容來測試Master端反應狀況。

| 👷 I2C-SPI Control      | Center SN:10091Z-65                  | 34                  |                                             |                   |
|------------------------|--------------------------------------|---------------------|---------------------------------------------|-------------------|
| <b>5</b> SN:10091Z-    | 6534 🗸 🔀                             |                     | ZEROP                                       | X 選項              |
| I2C Mode               | SPI Master                           | SPI Slave           | SPI Trigger                                 | GPIO              |
| SPI Mode               | F1 F2 F3 F4 F5 F                     | 6 F7 F8 F9 FA FB    | FC FD FE FF                                 | 7                 |
| GPIO Mode              | CPOL: Rising/Fall<br>CPHA: Sample/Se | ing 💙 B<br>etup 🌱 S | it Order: MSB<br>S Polarity: Active Low     | <b>*</b>          |
| Log                    | Batch                                |                     |                                             |                   |
| Time Mode M/S          | R/W Bit Rate                         | Address Length      | Data                                        |                   |
| 201 SPI S<br>201 SPI M | R 0 0<br>W                           | 0x00 16             | 00 11 22 33 44 55 6<br>Set SPI Status : 0x0 | 56 77 88 99<br>C1 |

▶ 圖十 : SPI Slave 設定畫面

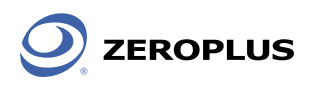

當環境設定完成後按下寫入功能時,便可依照設定資料內容進行SPI匯流排資料發送。搭配邏輯分 析儀可明顯看出主/從裝置資料傳輸狀況。

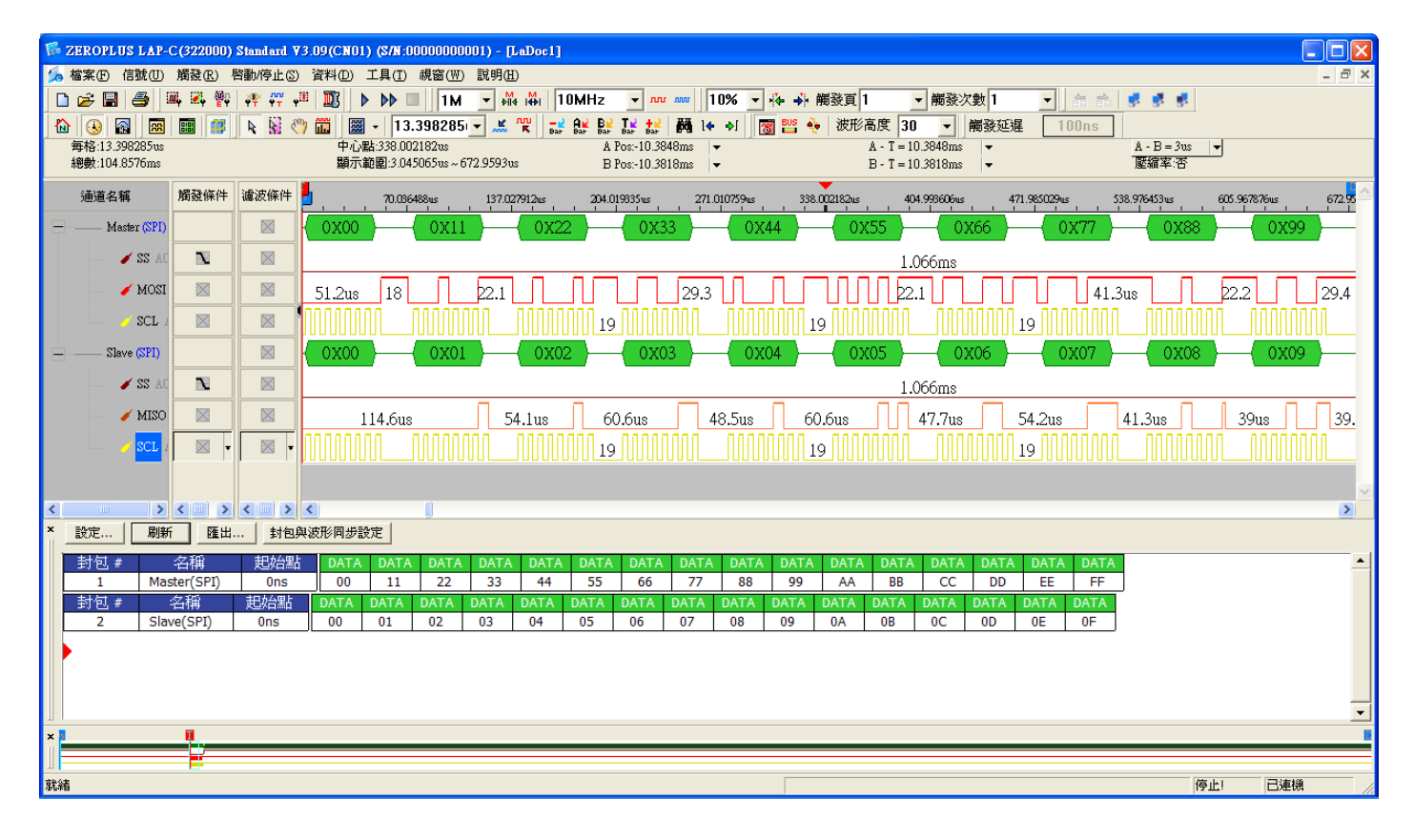

▶ 圖十一 :孕龍邏輯分析儀記錄SPI資料內容

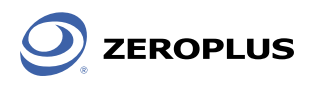

## GPIO(Generator Purpose Input / Output)

GPIO為通用型輸入輸出介面的簡稱,常出現在MCU上(Micro Control Unit,微控制器),使用者可自行定義GPIO內每一根腳位為輸入狀態或是輸出狀態。

在I2C-SPI Control Center中亦支援此種模式,能夠提供8 Bits GPIO進行操作,使用者可自定每 一支腳位的輸入/輸出狀態,下圖為I2C-SPI Control Center GPIO Mode的設定畫面。

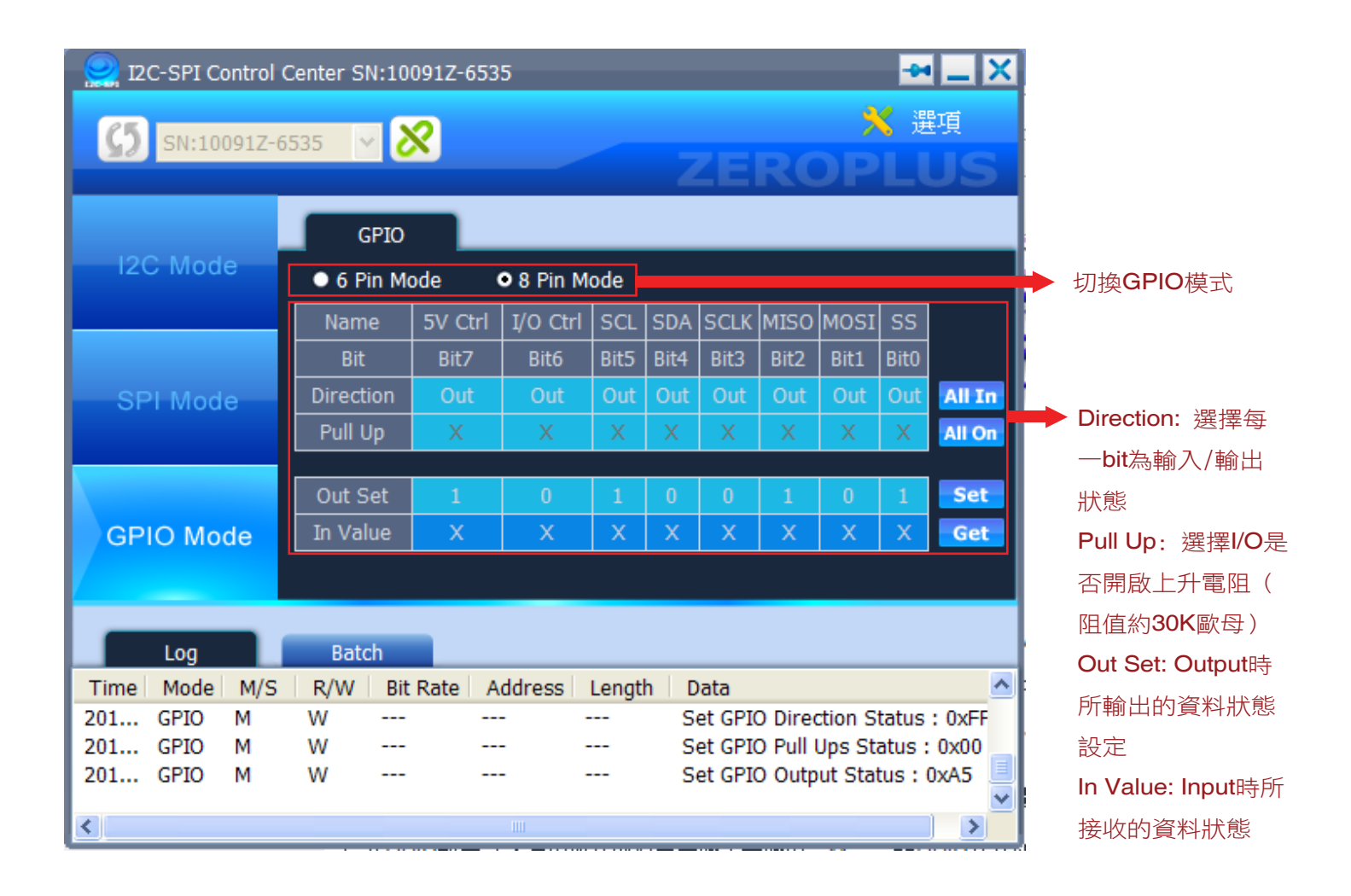

▶ 圖十二: I2C-SPI Control Center GPIO Mode

I2C-SPI Control Center為孕龍科技所推出的新產品,能夠依照需求進行I2C、SPI裝置訊號模擬, 也能夠透過GPIO來發送/接收資料。同時除了上述三種模式之外,I2C-SPI Control Center擁有I2C、 SPI 觸發功能,所支援的Batch模式可以更加靈活的模擬裝置反應,下期將針對I2C / SPI Trigger及 Batch模式進行深入的介紹。